# NetMoni.One

Z-NB102 取扱説明書

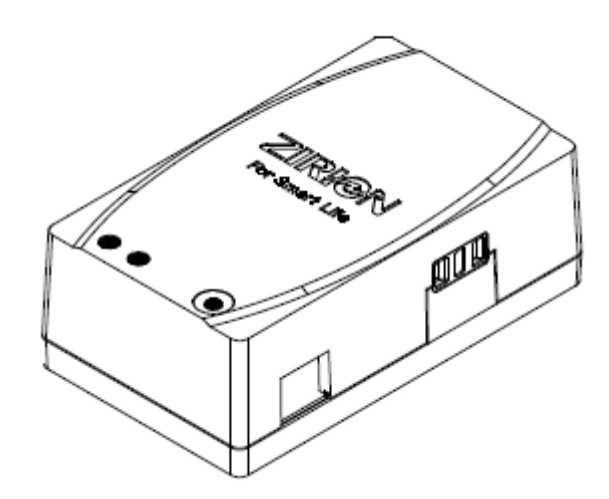

合同会社 エアーバックス

120112

|    | はじめに                                                                                                    |     |
|----|----------------------------------------------------------------------------------------------------|-----|
|    | 0-1 安全上のご注意 ·······P(                                                                                                | 01  |
|    | 0-2 使用上のご注意 ······P(                                                                                                 | 02  |
| 1. | お使いになる前に                                                                                                    |     |
|    | 1-1 本製品でできること                                                                                                    | · 1 |
|    | 1-2 箱の中身を確認しよう                                                                                                    | · 1 |
|    | 1-3 各部の名称とはたらき                                                                                                    | · 2 |
| 2. | 設置・接続                                                                                                    |     |
|    |                                                                                                    | • 4 |
| 3. | 初期設定                                                                                                    |     |
|    | 3-1 ネットワーク接続                                                                                                    | • 5 |
|    | 3-2 初期設定                                                                                                    | - 5 |
|    | 3-2-1 設定画面の表示                                                                                                    | • 5 |
|    | 3-2-2 システム設定                                                                                                    | • 7 |
|    | 3-2-3 時刻設定                                                                                                    | • 7 |
| 4. | 表示と操作方法                                                                                                    |     |
|    | 4-1 メインメニュー                                                                                                    | · 8 |
|    | 4-2         モニタ                                                                                                    | 9   |
|    | 4-2-1 アウトレットと監視状態画面                                                                                                  | . 9 |
|    |                                                                                                    | 11  |
|    | 4-3 イベントログ画面····································                                                                     | 12  |
|    | [4-4] 電源制御画面····································                                                                     | 13  |
|    |                                                                                                    | 14  |
|    |                                                                                                    | 14  |
|    | <u>4-5-2</u> <u></u> <u></u> <u></u> <u></u> <u></u> <u></u> <u></u> <u></u> <u></u> <u></u> <u></u> <u></u> <u></u> | 10  |
|    | [+0] システム設定画面                                                                                                    | 16  |
|    | <u>4-6-2</u> 時刻設定画面····································                                                              | 18  |
|    | 4-6-3 メールサーバ設定画面                                                                                                    | 19  |
|    | <br>【4-6-4】 メール宛先設定画面 ·······                                                                                        | 20  |
|    | 4-6-5 SNMP トラップ設定画面 ·······                                                                                          | 21  |
|    | 4-7 メンテナンス・・・・・・・・・・・・・・・・・・・・・・・・・・・・・・・・・・・                                                                        | 22  |
|    | 4-7-1 リセット画面                                                                                                    | 22  |
| 5. | 詳細資料                                                                                                    |     |
|    | 5-1 各設定項目の入力制限                                                                                                    | 24  |
|    | 5-2 イベントログの詳細説明                                                                                                    | 25  |
|    | 5-3 送信メール一覧                                                                                                    | 26  |
|    | 5-4 SNMP トラップ一覧                                                                                                    | 28  |

目次

| 6. | お困  | りのときには       |      |
|----|-----|--------------|------|
|    | 6-1 | トラブルシューティング  | · 31 |
| 7. | 付録  |              |      |
|    | 7-1 | 製品仕様         | 34   |
|    | 7-2 | お問い合わせ・ユーザ登録 | · 35 |

保証書

## はじめに

●次のような用途にご使用される場合は、十分な配慮が必要となりますので、事前に当社にご相談ください。

- 命に直接かかわるシステム
- 社会的・公共的に重要なシステム
- その他、機能維持に重大な影響をおよぼすシステム

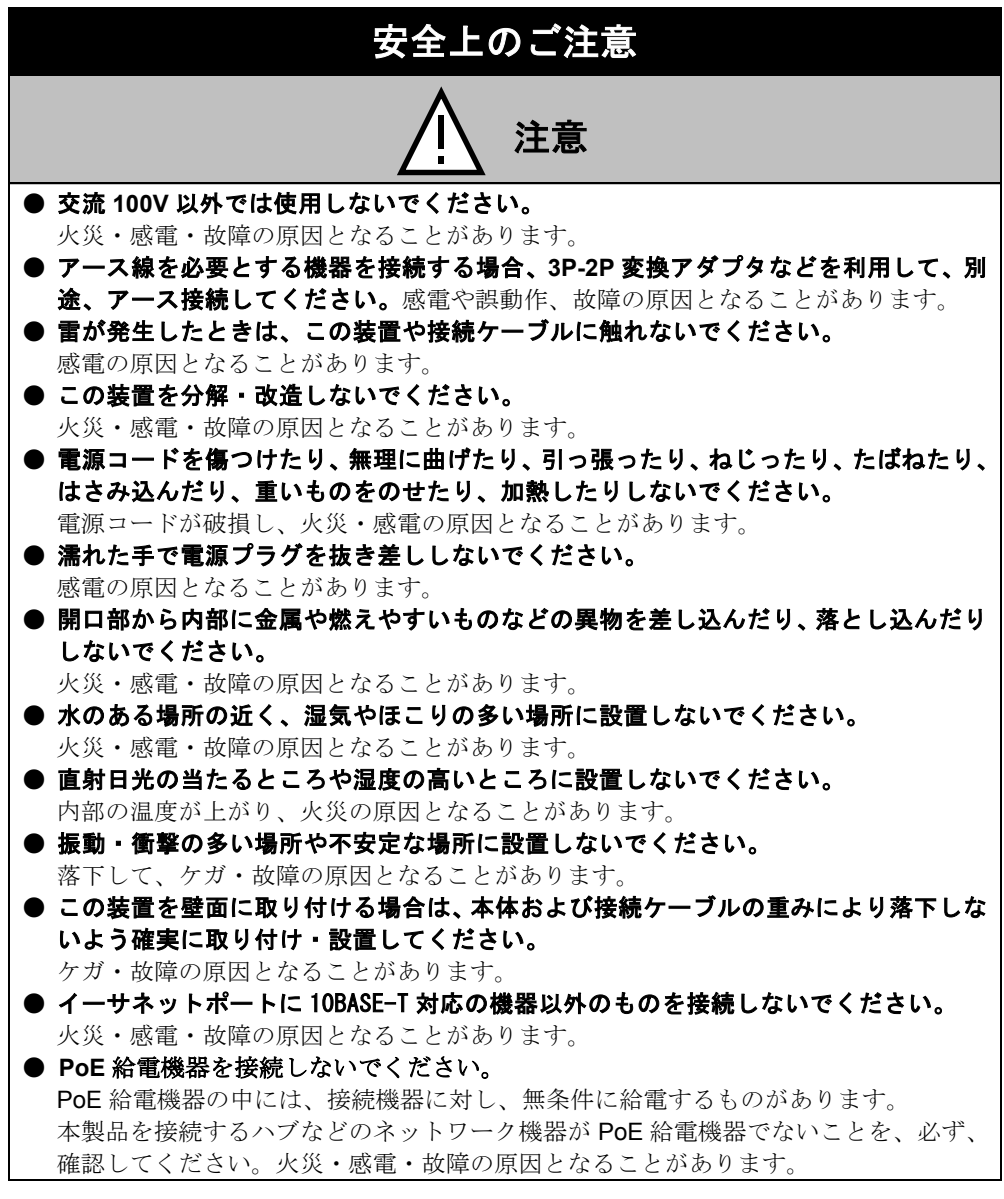

※上記注意事項に反して、本製品をご使用の場合、保証の対象外となります。

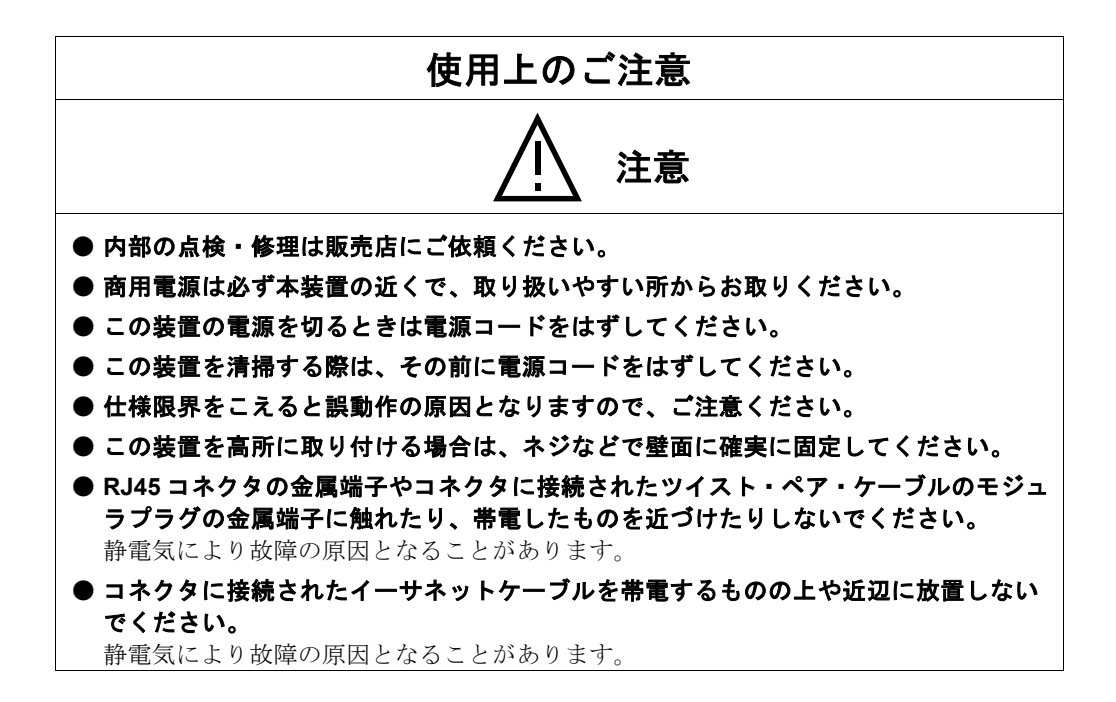

- 1. <u>お客様の本取扱説明書に従わない操作に起因する損害、および本装置の故障・誤動作な</u> どの要因によって通信の機会を逸したために生じた損害については、弊社はその責任を 負いかねますのでご了承ください。
- 2. 本書に記載した内容は、予告なしに変更することがあります。
- 3. 万一ご不審な点がございましたら、販売店までご連絡ください。
- Microsoft Windows、Internet Explorer は、Microsoft Corporation の米国、および、その 他の国における登録商標です。 その他、記載の会社名および製品名は、各社の商標および登録商標です。

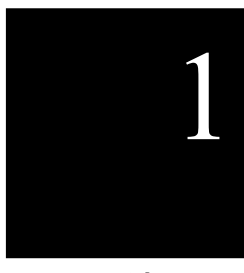

お使いに なる前に

## 1-1 本製品でできること

本製品は、下記の機能を提供します。

- 接続機器の電源制御 WEB ブラウザ上からの電源遅延制御
- ping によるネットワーク機器の死活監視
   ping に対する応答がない時、電源を自動的にリセット(OFF⇒ON)
- ●本製品に接続している機器の電力計測 約 10 分間隔で計測した電力値を1時間分表示
- Eメール、SNMPトラップでのイベント通知
   ・電源制御が行われたとき
   ・ping に対する応答がないとき

## 1-2 箱の中身を確認しよう

設置を始める前に、構成品がすべてそろっていることを確認してください。不足 しているものがある場合は、お買い上げの販売店にお問い合わせください。

●構成品

1. 本体(1台)

2. 簡易マニュアル(1 枚) 「はじめにお読みください…」

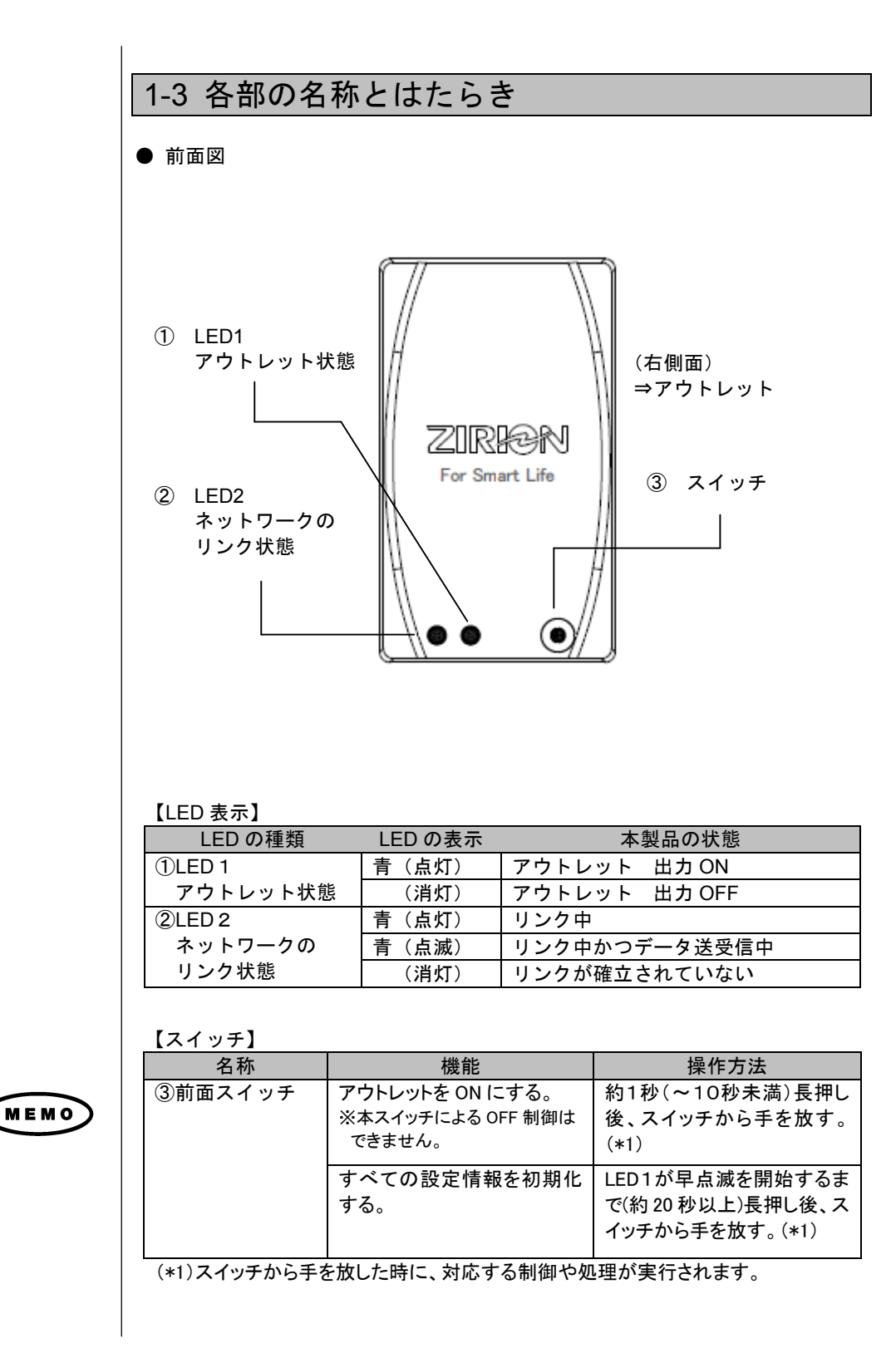

#### 

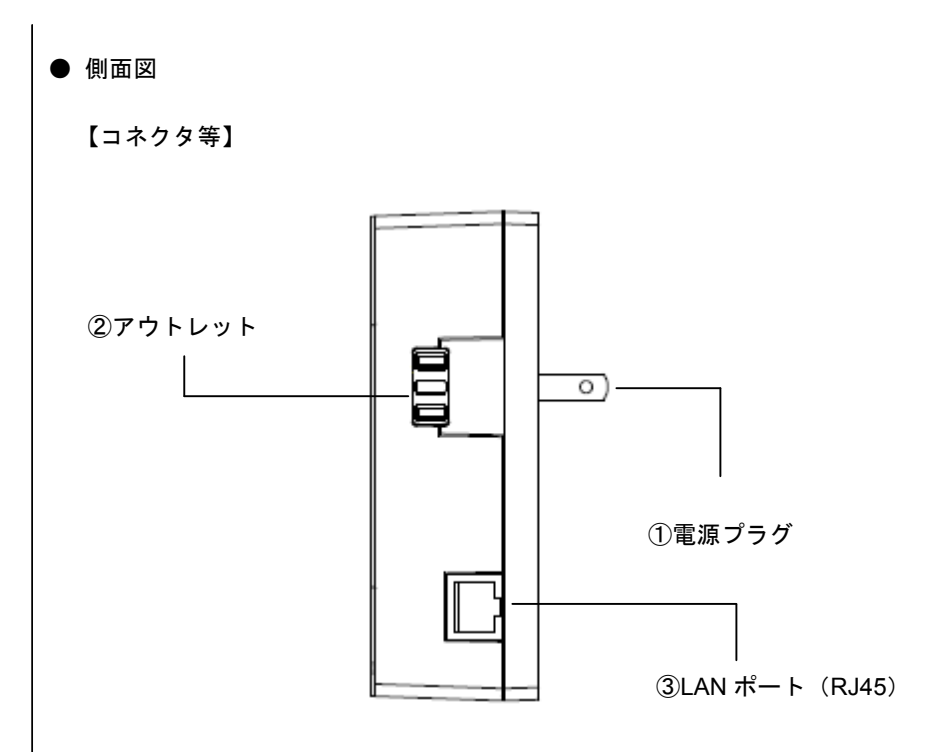

#### 【コネクタ等】

| 名称              | 表示       | 機能の説明               |
|-----------------|----------|---------------------|
| ①電源プラグ          | AC100V   | AC100V の電源コンセントに接続し |
|                 |          | ます。                 |
| ②アウトレット         | なし       | 本製品により、電力計測・電源制御を   |
|                 |          | 行う機器を接続してください。      |
| ③LAN ポート (RJ45) | 10BASE-T | ネットワークに接続します。       |

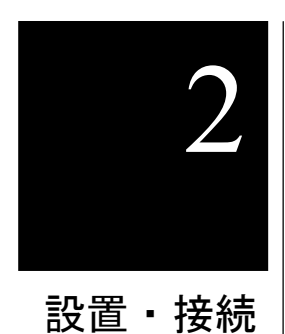

## 2-1 接続方法

本製品の設置および本製品に負荷機器を接続する場合には、P01 ~P02 に記載されている「安全上のご注意」、「使用上のご注意」の項をよくお読みください。

【接続構成図】

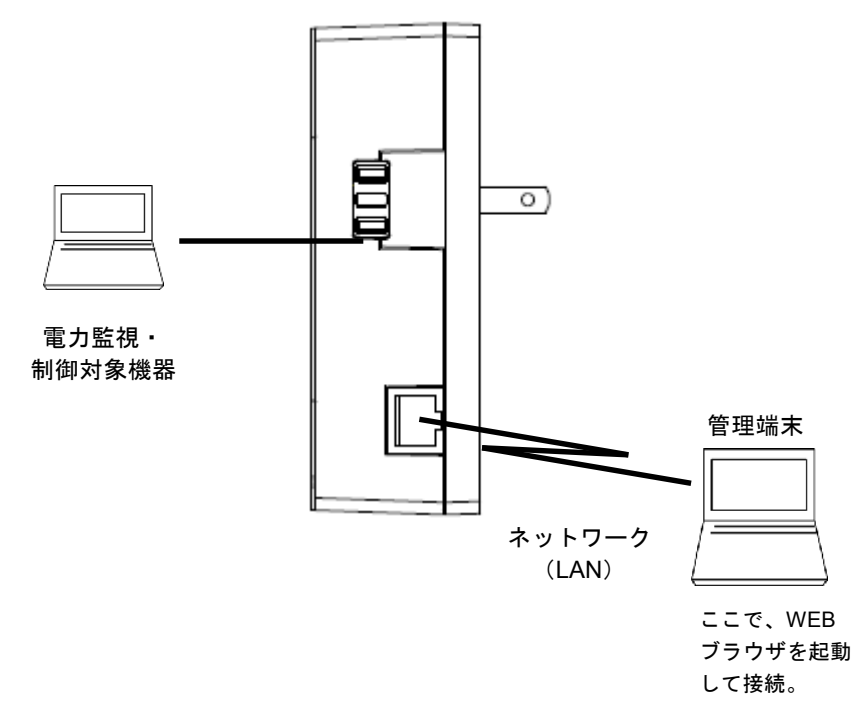

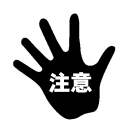

本製品を既存のネットワーク内に接続する場合、ネットワークのトラブルとならないよう「3. 初期設定」をよくお読みの上、接続・設定してください。 不明な点がある場合は、接続・設定を行う前にシステム管理者、及び、ネットワーク管理者にご確認お願いします。

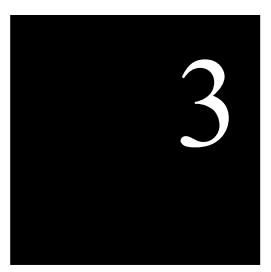

本製品を既存のネットワーク内にて使用する場合には、初期設定を正しく行う 必要があります。

## 3-1 ネットワーク(10BASE-T)接続

1. 本製品の出荷時のネットワーク設定は、下記の通りです。

IP アドレス 192.168.10.1 サブネットマスク 255.255.255.0

初期設定

 本製品と設定用端末(パソコンなど)を直接ネットワーク接続する場合は、 カテゴリー5(CAT5)以上のクロスケーブルを使用して接続し、下記の通り 設定用端末のネットワーク設定を同一セグメントの1つに設定します。

> IP アドレス 192.168.10.2~254 サブネットマスク 255.255.255.0

同一セグメント設定

ネットワークに接続する際、不明な点がある場合は、接続・設定を行う前にシ ステム管理者やネットワーク管理者に確認ください。

## 3-2 初期設定

3-2-1 設定画面の表示

本製品は、WEB ブラウザを使用して、状況確認や設定、アウトレットの ON/OFF 制御を行います。下記の手順に従い、本製品の設定画面を表示してください。 設定画面を表示するために、

動作確認済み WEB ブラウザ・・・Microsoft Internet Explore 6.0

 ブラウザから設定画面を表示するには、本製品に設定した IP アドレスをブラ ウザのアドレス部分に入力します。
 入力する際、「http://」の後に、設定した IP アドレスと HTTP ポート番号を 入力してください。

http://<u>192.168.10.1</u>:2080/

確認事項

1

本製品の IP アドレス

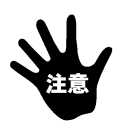

プロキシサーバをご使用の場合は、ブラウザのプロキシ設定の例外に本製品の IP アドレスを設定してください。

WEB 画面が正常に表示されない場合は、JavaScript が有効に設定されていることを確認してください。

2. ブラウザからログインすると、ログイン画面が表示されます。ユーザ名・ パスワードを入力してください。

## 出荷時のユーザ名:admin パスワード:magic

入力後「ログイン」ボタンをクリックします。

画面が表示されないときは、通信条件等の設定に間違いがないかどうかをよく 確認してください。

| ログイン NetMoni | .One |
|--------------|------|
| ユーザ名         |      |
| バスワード        |      |
|              | ログイン |

全設定画面の各項目毎の入力制限については、「5-1 各設定項目の入力 制限」を参照してください。

## 3-2-2 システム設定

1. メインメニューより、「システム設定」を選択します。

| NetMoni.One তেঁদণ্ট ZIRION            |                                          |  |  |
|---------------------------------------|------------------------------------------|--|--|
| <u>モニタ ログ 制御 監視設定 システム設定 メンテナン</u>    | <u>a</u>                                 |  |  |
| <mark>システム</mark> 時刻 メールサーバ メール宛先 トラッ | <u>ブ</u>                                 |  |  |
|                                       |                                          |  |  |
| システム情報                                |                                          |  |  |
| ファームウェアバージョン                          | 1.40-111202B                             |  |  |
| ネットワーク設定                              |                                          |  |  |
| MACアドレス                               | 00:E0:3E:0C:00:00                        |  |  |
| DHCP機能(*)                             | ○ 有効 ④ 無効                                |  |  |
| IPアドレス(*)                             | 192.168.100.55                           |  |  |
| ネットマスク(*)                             | 255.255.255.0                            |  |  |
| デフォルトゲートウェイ(*)                        | 0.0.0.0                                  |  |  |
| HTTPボート番号(*)                          | 2080                                     |  |  |
| 管理情報                                  |                                          |  |  |
| ユーザID                                 | admin                                    |  |  |
| バスワード                                 | •••••                                    |  |  |
| アウトレット設定                              |                                          |  |  |
| アウトレットの初期状態                           | ●ON(遅延時間 <mark>0</mark> 秒) ●OFF ●停止前状態維持 |  |  |
| 注意:(*)印の項目(                           | こ関する設定変更は、本体リセット後に反映されます。                |  |  |

2. 「ネットワーク設定」欄に、本製品の IP アドレスなど必要な項目を入力しま す。入力後、「設定更新」ボタンをクリックしてください。

注意:(\*)印の項目に関する設定変更は、本体リセット後に反映されます。

「システム設定」の登録後、ネットワーク設定を反映させるため、「メンテナンス」メニューより、リセットを実行します。

リセットを実行すると、WEB 接続は強制的に切断され、本製品は、新しく設定された IP アドレスで再起動しますので、同じネットワークセグメントの設定用端末から、以降の操作を行います。

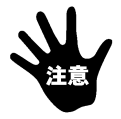

#### 3-2-3 時刻設定

本製品は、電源が切れると、時刻が初期化されるため1970年1月1日になっており、時刻の初期設定を行う必要があります。メインメニューより、「時刻」メニューを選択し、時刻設定を行ってください。

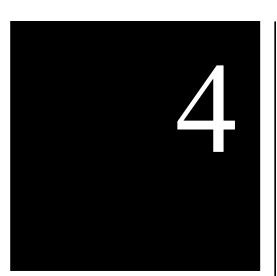

表示と

操作方法

本製品の各設定方法について説明します。

## 4-1 メインメニュー

本製品の画面は、次のような構成になっています。

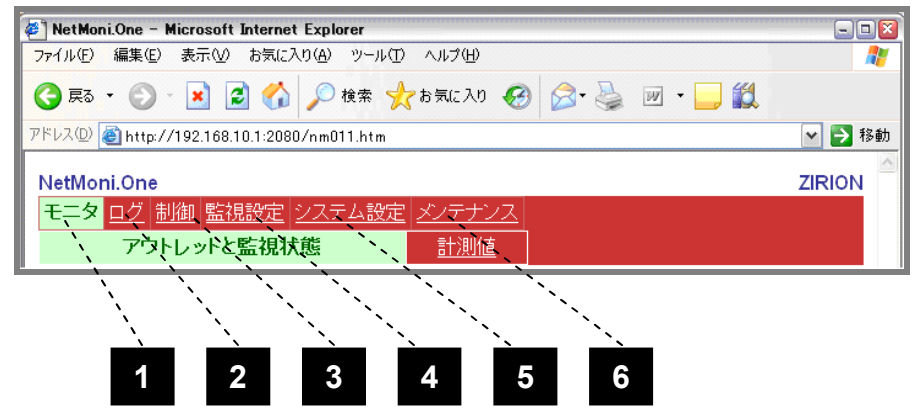

| 画面の説明    |        |                          |  |
|----------|--------|--------------------------|--|
| 1.モニタ    | アウトレット | アウトレットや監視対象機器の状態、        |  |
|          | と監視状態  | 1 時間分の電力計測値を表示します。       |  |
| 2.ログ     | イベントログ | 発生したイベントログを表示します。        |  |
|          |        | 最大ログ件数:20 件              |  |
| 3.制御     | 電源制御   | アウトレットの ON,OFF,REBOOT 制御 |  |
|          |        | を行います。                   |  |
| 4.監視設定   | 監視先登録  | ping によるネットワーク機器監視設定     |  |
|          |        | を行います。                   |  |
| 5.システム設定 | システム   | 本体のネットワーク設定、アウトレット       |  |
|          |        | の初期状態設定を行います。            |  |
|          | 時刻     | 本体の時刻設定を行います。            |  |
|          | メール    | メールサーバ、アカウントの設定を行い       |  |
|          |        | ます。                      |  |
|          | トラップ   | トラップ送信の設定を行います。          |  |
| 6.メンテナンス | リセット   | 本製品の再起動を行います。            |  |
|          |        | アウトレットの状態は、現状のまま維持       |  |
|          |        | されますが、イベントログや計測ログは       |  |
|          |        | クリアされ、Web も再接続が必要になり     |  |
|          |        | ます。                      |  |

全設定画面の各項目毎の入力制限については、「5-1 各設定項目の入力 制限」を参照してください。

## 4-2 モニタ

## 4-2-1 アウトレットと監視状態 画面

現在のアウトレットの状態と監視状況を表示します。

「監視設定」画面で登録された監視対象機器の死活監視状況を表示します。

| N                    | etl                          | Vioni.One     |      |        |      |      |     |
|----------------------|------------------------------|---------------|------|--------|------|------|-----|
| F                    | モニタ ログ 制御 監視設定 システム設定 メンテナンス |               |      |        |      |      |     |
|                      |                              | アウトレットと監視状態   |      | 計測値    | Ī    |      |     |
| 表示間隔 60sec 🖌 最新情報に更新 |                              |               |      |        |      | 1    |     |
| 7                    | ゥ                            | トレット状態        |      |        |      |      |     |
| N                    | o.                           | 接続機器名         | 出力状態 | 』 監視状態 | 監視台数 | 異常台数 | - 2 |
|                      |                              | DeviceName    | ON   | 正常     | 1    | 0    |     |
|                      |                              |               |      |        |      |      |     |
| 톂                    | 詞                            | 討象機器状態        |      |        |      |      |     |
| Ν                    | lo.                          | 監視対象機器名       | 状態   | 要求総数   | 応答総数 | リセット | 3   |
|                      | 1                            | 192.168.10.70 | 正常   | 63     | 63   | リセット |     |
| 1                    | 2                            | 0.0.0.0       | -    | 0      | 0    | リセット |     |
|                      | 3                            | 0.0.0.0       | -    | 0      | 0    | リセット |     |
|                      | 4                            | 0.0.0.0       | -    | 0      | 0    | リセット |     |

| <br>画面の説明 |             |                               |  |  |
|-----------|-------------|-------------------------------|--|--|
| 1.表示間隔    | 画面の自動更      | 画面の自動更新間隔を設定します。              |  |  |
| (プルダウン)   | 設定は 30 秒    | ・60 秒・180 秒から選ぶことができます。       |  |  |
| 2アウトレット   | 接続機器名       | 「監視設定」画面で設定した接続機器名を表          |  |  |
| 状態        |             | 示します。                         |  |  |
|           | 出力状態        | アウトレットの ON、OFF 状態を表示します。      |  |  |
|           |             | 出力状態に応じて、背景色が変化します。           |  |  |
|           |             | ON : アウトレット ON 状態 (緑色)        |  |  |
|           |             | OFF : アウトレット OFF 状態 (赤色)      |  |  |
|           | 監視状態        | 「監視設定」画面で登録した条件に応じて死          |  |  |
|           |             | 活監視の状態を表示します。                 |  |  |
|           |             | 詳細は、次の「 <b>アウトレットの状態判定」</b> 参 |  |  |
|           |             | 照。                            |  |  |
|           | 監視台数        | 「監視設定」画面で設定した死活監視台数を          |  |  |
|           |             | 表示します。                        |  |  |
|           | 異常台数        | 「監視設定」画面で設定した監視対象のう           |  |  |
|           |             | ち、ping による死活監視異常が発生している       |  |  |
|           |             | 台数を表示します。                     |  |  |
| 次のページに続   | <u>&lt;</u> |                               |  |  |

| 監視対象 | 「監視設定」画面で設定した監視対象機器の                                                           |
|------|--------------------------------------------------------------------------------|
|      | IP アドレスを表示します。                                                                 |
| 状態   | 各監視対象機器の ping による死活監視の状                                                        |
|      | 態を表示します。                                                                       |
|      | ping を監視対象機器に対して送信し、機器か                                                        |
|      | らの応答状態を表します。                                                                   |
|      | 正常: ping 応答が正常な場合 (緑色)                                                         |
|      |                                                                                |
|      | 異常が発生した時 (黄色)                                                                  |
|      | 異常: 異常判定回以上連続で ping 応答                                                         |
|      | がなかった時 (赤色)                                                                    |
| 要求総数 | 監視対象機器に送信した ping の送信回数を                                                        |
|      | 表示します。                                                                         |
| 応答総数 | ping 送信に対し、監視対象機器からの応答回                                                        |
|      | 数を表示します。                                                                       |
| リセット | 要求総数、応答総数を「0」に初期化します。                                                          |
|      | <ul> <li>監視対象</li> <li>状態</li> <li>要求総数</li> <li>広答総数</li> <li>リセット</li> </ul> |

※ping による死活監視については、監視設定画面での設定が必要です。

#### ●アウトレットの状態判定

アウトレット状態は、監視設定の異常判定台数と、監視対象機器の状態が[異常] になっている台数とを比較して、[正常]、[異常]を判定します。 アウトレット状態が[異常]になると、通知のみ行うか、アウトレットを自動的に リセット(OFF した後、約 10 秒後に ON)します。

(MEMO)

<u>監視対象機器登録直後は、ping 状態が不明なため[待機中]となり、ping 異常台数</u>の判定により、[正常]になるまでの間、待機モード[待機中]を継続します。

<mark>正常</mark>:ping 異常が監視設定の異常判定台数未満。

異常 : ping 異常が監視設定の異常判定台数以上。

待機中 : ping 死活監視の待機状態。異常判定台数による判定を行いません。

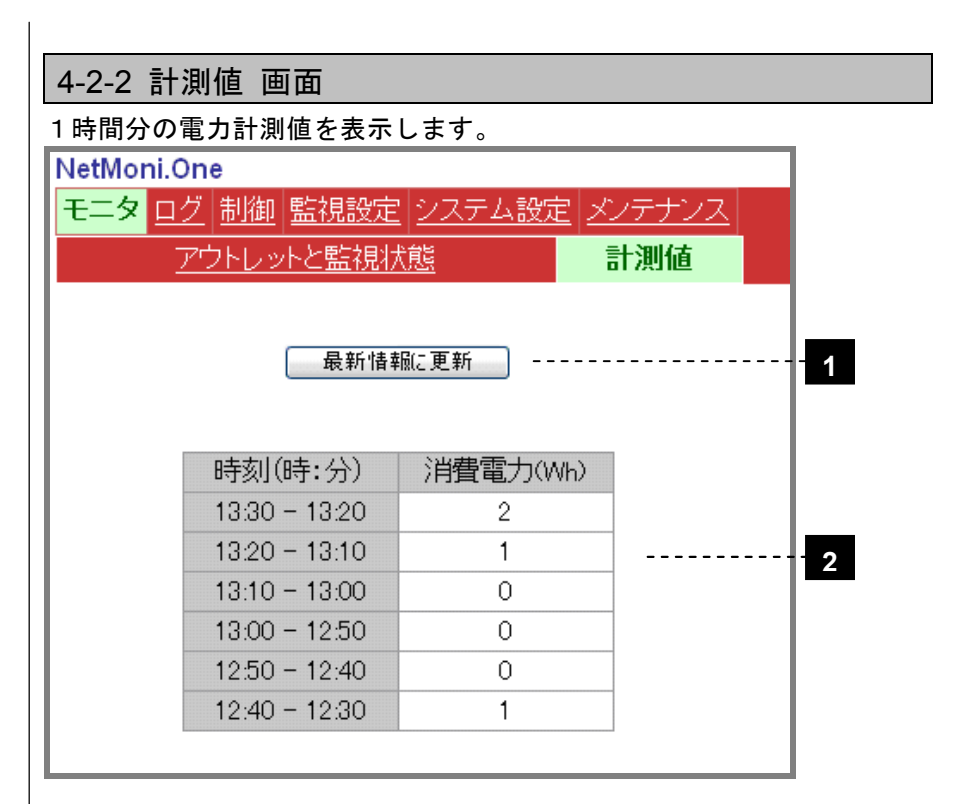

| 画面の説明     |                                                         |  |
|-----------|---------------------------------------------------------|--|
| 1.最新情報に更新 | 最新の情報を表示します。                                            |  |
| 2.電力センサ   | 約 10 分毎の消費電力計測値を 1 時間分表示します。<br>一番上が最新の計測値です。           |  |
|           | ※ <u>システム設定の装置時刻設定を行うと、計測ログ</u><br><u>は、一旦、クリアされます。</u> |  |

## 4-3 イベントログ 画面

イベントログの一覧を表示します。

| NetMoni.One<br><u>モニタ ログ 制御 監視設定 システム設定 メンテナンス</u> |                  |                  |                  |  |  |
|----------------------------------------------------|------------------|------------------|------------------|--|--|
|                                                    | イベントログ           |                  |                  |  |  |
|                                                    | 最新               | 情報に更新            |                  |  |  |
| 発生時刻                                               | イベント内容           | 詳細1              | 詳細2              |  |  |
| 2009/7/9 12:18:43                                  | メール送信(成功)        | アウトレット異常(回復)     | -                |  |  |
| 2009/7/9 12:18:43                                  | メール送信(成功)        | 死活監視(応答復帰)       | -                |  |  |
| 2009/7/9 12:18:43                                  | アウトレット異常(回復)     | 異常監視先なし          | -                |  |  |
| 2009/7/9 12:18:43                                  | 死活監視(応答復帰)       | 異常監視先No.2        | 192.168.10.70    |  |  |
| 2009/7/9 11:50:08                                  | メール送信(成功)        | アウトレット異常(リブート終止) | -                |  |  |
| 2009/7/9 11:50:08                                  | アウトレット異常(リブート終止) | 待機モードに移行します。     | -                |  |  |
| 2009/7/9 11:47:58                                  | メール送信(成功)        | アウトレット異常(発生)     | -                |  |  |
| 2009/7/9 11:47:58                                  | アウトレット異常(発生)     | 異常監視先No.2        | アウトレット制御(REBOOT) |  |  |

イベントログは、最大 20 件を保持し、20 件を超えると、最も古いログが削除 され、新しいログが追加されます。

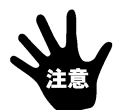

※本体の電源断時、または、リセット実行時に、全部のログがクリアされます。

●イベントログの種類と発生のタイミング

| イベントログの種類 | イベント発生のタイミング                                   |
|-----------|------------------------------------------------|
| 死活監視      | 監視先毎の ping 応答異常時、回復時。                          |
| アウトレット異常  | アウトレット異常の発生時や回復時、及び、3回連続してリブートを行った<br>リブート終止時。 |
| アウトレット制御  | 前面スイッチ操作時と、Web からの ON/OFF 制御時                  |
| 通信障害      | ネットワークの Linkup、Linkdown 時。                     |
| メール送信     | 各イベント毎のメール送信時。送信エラー発生時。                        |
| システム起動    | 本体の電源投入時。                                      |

MEMO

※イベントログの詳細については、「第5章 5-2 イベントログー覧」を参照してください。

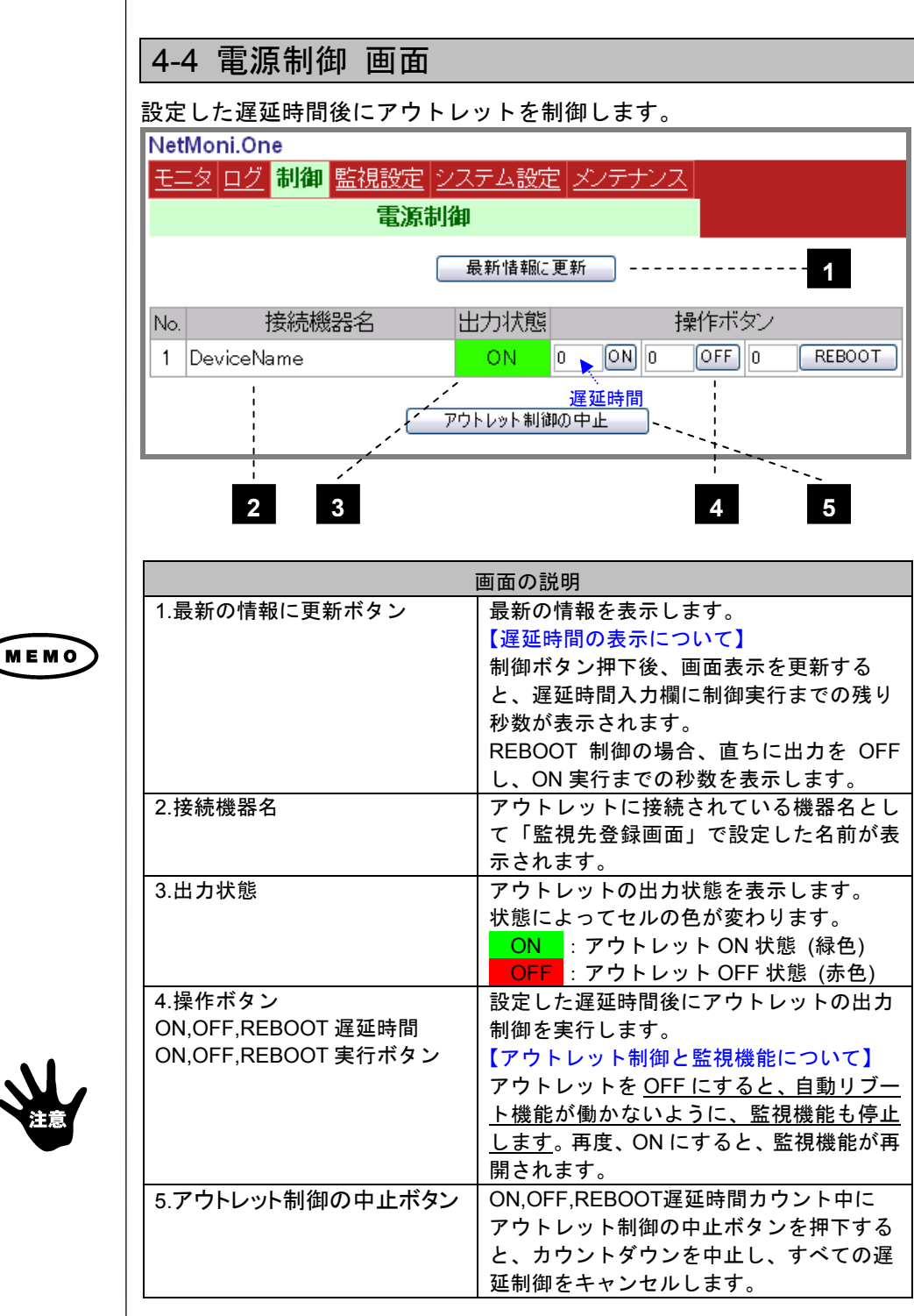

## 4-5 監視設定 画面

本製品は、監視設定により登録した監視先に ping 送信を行い、その応答 の有無により監視対象の死活判定を行います。また、ping による死活監視 で異常と判断した場合、メールや SNMP トラップによる通知、及び、自動 的にアウトレットをリブート(OFF→約 10 秒後に ON)することが可能です。

| 4-5-1 監視先登録 画面                                   |                        |     |                   |   |                    |          |          |             |    |
|--------------------------------------------------|------------------------|-----|-------------------|---|--------------------|----------|----------|-------------|----|
| ping による監視先や通知の有無を設定します。                         |                        |     |                   |   |                    |          |          |             |    |
| NetMoni.One                                      |                        |     |                   |   |                    |          |          |             |    |
| <u>モニタ ログ</u> 制御 <mark>監視設定</mark> システム設定 メンテナンス |                        |     |                   |   |                    |          |          |             |    |
|                                                  | 탎                      | 視分  | た登録               |   | 監視間                | 隔登録      | 1        | ]           |    |
|                                                  | 1.144-                 |     |                   |   |                    |          |          |             |    |
| 接線                                               | 売機器                    | 設定  | Ξ                 |   |                    |          |          |             | 1  |
| No.                                              |                        | 擅   | <del>轰</del> 続機器名 | 臣 | 記記台数               | 異常判      | 定台数      | 異常時の自動      | 见理 |
| 1                                                | Device Name            |     |                   | 1 | 1                  | ~        | 通報+自動リブ  | <u>-</u>  - |    |
|                                                  |                        |     |                   |   |                    |          |          |             |    |
|                                                  | ľ                      | Vo. | IPアドレス            |   | 異常判決               | 定回数      |          | 通報処理        | 2  |
|                                                  |                        | 1   | 192.168.10.70     |   |                    |          | 🔲 メーノ    | し 🗖 トラップ    |    |
|                                                  | 2 0.0.0.0<br>3 0.0.0.0 |     |                   | 3 | ע דע בו<br>ע דע בו | 🔲 メー,    | レ 🗖 トラップ |             |    |
|                                                  |                        |     |                   |   |                    | レ 🗌 トラップ |          |             |    |
|                                                  |                        | 4   | 0.0.0.0           |   | -                  |          | 🔲 メー,    | レ 🗌 トラップ    |    |
|                                                  |                        |     |                   |   |                    |          |          |             |    |
|                                                  |                        |     |                   |   | 設定更                | 新        |          |             |    |
|                                                  |                        |     |                   |   |                    |          |          |             |    |

MEMO

※本画面の設定更新を実行すると、監視中のステータスやカウンタは、すべて初期化され、 最初の待機状態から ping 監視を再開します。

| 画面の説明     |        |                            |  |  |  |
|-----------|--------|----------------------------|--|--|--|
| 1.接続機器    | 接続機器名  | アウトレットに接続している機器の名称を設定      |  |  |  |
| 設定        |        | します。                       |  |  |  |
|           | 監視台数   | 「2.監視先設定」で登録した IP アドレスの数が設 |  |  |  |
|           |        | 定更新後に表示されます。               |  |  |  |
|           | 異常判定台数 | 本製品は、設定された監視先(最大4台)のうち、    |  |  |  |
|           | と異常時の自 | ping 異常になった台数が「異常判定台数」以上   |  |  |  |
|           | 動処理    | になると、アウトレット異常と判断し、通知や      |  |  |  |
|           |        | アウトレットの自動リブートを行います。        |  |  |  |
|           |        | 異常判定台数が 0(ゼロ)の時、監視先毎の通知の   |  |  |  |
|           |        | みを行い、異常判定台数が 1 以上の時、監視先    |  |  |  |
|           |        | 毎の通知に加え、アウトレット異常の通知と、      |  |  |  |
|           |        | 自動リブートも行います。               |  |  |  |
| 次のページに続く… |        |                            |  |  |  |

| 2.監視先設定 | IP アドレス | ping 監視を行う機器の IP アドレスを登録しま |
|---------|---------|----------------------------|
|         |         | す。                         |
|         | 異常判定回数  | ping 応答の正常・異常は、監視先毎に判断しま   |
|         |         | す。「異常判定回数」以上連続して ping 応答   |
|         |         | がなかった場合、その監視先は、「異常」と判      |
|         |         | 断されます。                     |
|         | 通知処理    | ping監視先毎に「異常」発生のメールやSNMP   |
|         |         | トラップによる通知を行いたい場合に、チェッ      |
|         |         | クを入れます。                    |
|         |         | ※メール設定やトラップ設定を正しく行っておく必    |
|         |         | 要があります。                    |

## 4-5-2 監視間隔登録 画面

ping による監視間隔や監視再開時間を設定します。

| NetMoni.One     |           |              |                 |  |  |  |  |
|-----------------|-----------|--------------|-----------------|--|--|--|--|
| <u>モニタ ログ 制</u> | 卸 監視設定    | <u>システム設</u> | 定 <u>メンテナンス</u> |  |  |  |  |
| 監視先登            | 録         | 監視間          | 隔登録             |  |  |  |  |
|                 |           |              | -               |  |  |  |  |
|                 |           | 司任此          |                 |  |  |  |  |
|                 | ping語A兒同時 | 帮(科学)        | 60              |  |  |  |  |
| pi              | ng監視再開明   | 艒(分)         | 10              |  |  |  |  |
|                 |           |              |                 |  |  |  |  |
|                 | Ē         | 定更新          |                 |  |  |  |  |

| 画面の説明        |                                                          |  |  |  |
|--------------|----------------------------------------------------------|--|--|--|
| ping 監視間隔(秒) | ping の送信間隔を設定します。                                        |  |  |  |
| ping 監視再開時間  | 異常判定台数以上の監視先が、ping 異常になると、アウトレット異常と判断します。                |  |  |  |
|              | このイベントにより、アウトレットを自動リブートした<br>後に、ping 監視を再開するまでの時間を設定します。 |  |  |  |

#### ●アウトレットの状態判定

アウトレット状態は、監視設定の異常判定台数と、監視対象機器の状態が[異常] になっている台数とを比較して、[正常]、[異常]を判定します。

アウトレット状態が[異常]になると、通知のみ行うか、アウトレットを自動的に リセット(OFF した後、約10秒後に ON)します。

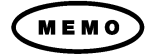

<u>監視対象機器登録直後は、ping 状態が不明なため[待機中]となり、ping 異常台数</u> の判定により、[正常]になるまでの間、待機モード[待機中]を継続します。

## 4-6 システム設定

## 4-6-1 システム設定画面

## システムに関する各情報の表示や変更を行います。

| システム情報 1                            |                                          |  |  |  |  |  |
|-------------------------------------|------------------------------------------|--|--|--|--|--|
| ファームウェアバージョン                        | 1.40-111202B                             |  |  |  |  |  |
| ネットワーク設定                            | 2                                        |  |  |  |  |  |
| MACアドレス                             | 00:E0:3E:0C:00:00                        |  |  |  |  |  |
| DHCP機能(*)                           | ○ 有効 ④ 無効                                |  |  |  |  |  |
| IPアドレス(*)                           | 192.168.100.55                           |  |  |  |  |  |
| ネットマスク(*)                           | 255.255.255.0                            |  |  |  |  |  |
| デフォルトゲートウェイ(*)                      | 0.0.0.0                                  |  |  |  |  |  |
| HTTPボート番号(*)                        | 2080                                     |  |  |  |  |  |
| 管理情報                                | 3                                        |  |  |  |  |  |
| ユーザID                               | admin                                    |  |  |  |  |  |
| バスワード                               | •••••                                    |  |  |  |  |  |
| アウトレット設定                            | 4                                        |  |  |  |  |  |
| アウトレットの初期状態                         | ◎ON(遅延時間 <mark>□</mark> 秒) ◎OFF ◎停止前状態維持 |  |  |  |  |  |
| 注意:(*)印の項目に関する設定変更は、本体リセット後に反映されます。 |                                          |  |  |  |  |  |

| 画面の説明      |                                      |  |  |  |
|------------|--------------------------------------|--|--|--|
| 1.システム情報   |                                      |  |  |  |
| ファームウェア    | 本製品のファームウェアのバージョン番号が表示され             |  |  |  |
| バージョン      | ます。                                  |  |  |  |
| 2.ネットワーク設定 | 本製品の 10BASE-T ネットワーク情報を設定します。        |  |  |  |
|            | ※各設定変更内容は、本体リセット後に反映されます。            |  |  |  |
| MAC アドレス   | MAC アドレスを表示します                       |  |  |  |
| IP アドレス    | IPアドレスを設定します。                        |  |  |  |
|            | デフォルト値:「192.168.10.1」                |  |  |  |
| ネットマスク     | サブネットマスクを設定します。                      |  |  |  |
|            | デフォルト値:「255.255.255.0」               |  |  |  |
| デフォルト      | デフォルトゲートウェイを設定します。                   |  |  |  |
| ゲートウェイ     | デフォルト値:「0.0.0.0」                     |  |  |  |
| HTTPポート番号  | デフォルト値:2080 入力可能範囲:1~65535           |  |  |  |
|            | 本設定を「80」に変更すると、IPアドレスのみ入力する          |  |  |  |
|            | 「http://192.168.10.1/」ことでWebアクセスできるよ |  |  |  |
|            | うになります。                              |  |  |  |
|            | セキュリティを保つには、「80」番以外の設定をおす            |  |  |  |
|            | すめします。                               |  |  |  |
| 次のページに続く…  |                                      |  |  |  |

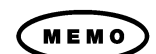

| 3.管理情報          | 本製品に、ログインする際のユーザIDとパスワードの設<br>定をします。                                                                                                   |  |  |
|-----------------|----------------------------------------------------------------------------------------------------|--|--|
| ユーザID           | デフォルト値:「admin」                                                                                                    |  |  |
| パスワード           | デフォルト値:「magic」                                                                                                    |  |  |
| 4.アウトレット設定      | 本製品に、電源投入した際のアウトレット状態を設定し<br>ます。                                                                                                    |  |  |
| アウトレットの<br>初期状態 | <ul> <li>ON:停止前の状態に関らず、必ず、出力を開始します。<br/>遅延時間を設定することで、起動を遅延させることができます。設定可能範囲:0~999秒 (*1)</li> <li>OFF:停止前の状態に関らず、必ず、出力を停止させた</li> </ul> |  |  |
|                 | 状態で起動します。(*1)<br><b>停止前状態維持</b> :<br>停止前の状態がONであれば、起動時もON状態。<br>停止前の状態がOFFであれば、起動時もOFF状態を<br>維持します。(ON遅延時間は、設定できません。)                  |  |  |

(\*1) 停止前のアウトレット状態が ON の場合、本体に電源投入した際、一瞬、 通電された後、OFF 状態になります。ON 遅延の場合、その後、遅延時間 が経過してから、アウトレットが ON になります。 これは、本製品がラッチ式(電源が切れても状態保持する)リレーを採用しているため、ファームウェア起動前(ソフト的にリレー制御できる状態になる前)に、ハード的に通電してしまうための動作で、故障ではありません。 もし、一瞬でも通電すると問題がある場合には、アウトレットを OFF 制御 してから、本体を電源断してください。

17

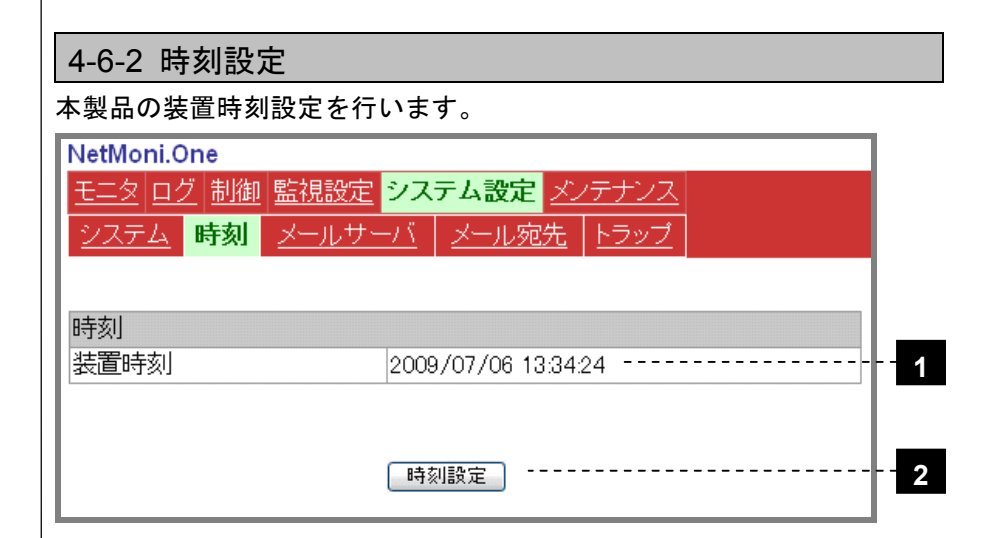

|           | 画面の説明                       |  |  |  |  |
|-----------|-----------------------------|--|--|--|--|
| 1.装置時刻    | 時刻画面を開いた時は、本製品に設定されている現在の   |  |  |  |  |
|           | 装置時刻を表示します。                 |  |  |  |  |
|           | 時刻設定ボタンが押下されると、その時、本製品に設定   |  |  |  |  |
|           | された装置時刻を表示します。              |  |  |  |  |
|           | (表示されている装置時刻は、自動更新されません。)   |  |  |  |  |
| 2.時刻設定ボタン | 時刻設定ボタンを押下すると、Web アクセスしているコ |  |  |  |  |
|           | ンピュータのシステム時刻が装置時刻として設定されま   |  |  |  |  |
|           | す。                          |  |  |  |  |
|           | ※時刻設定を実行すると、消費電力の計測ログは、一旦、  |  |  |  |  |
|           | <u>クリアされます。</u>             |  |  |  |  |

(MEMO)

※本製品のシステム時刻は、本体の電源断時には、初期化されますので、その都度、再 設定していただく必要があります。

#### 4-6-3 メールサーバ設定 画面

本製品は、アウトレット制御時や ping 異常発生時などのイベント発生時 にメールによる通知を行うことが可能です。

送信メールには、本製品の IP アドレスとイベント発生時刻(装置時刻)と イベント内容が記載されています。

※詳細については、「第5章 5-3 送信メールー覧」を参照してください。

メール機能の有効・無効やメールサーバの設定を行います。

| NetMoni.One                         |                                      |  |  |  |  |  |  |
|-------------------------------------|--------------------------------------|--|--|--|--|--|--|
| <u>モニタ ログ 制御 監視設定 システム設定 メンテナンス</u> |                                      |  |  |  |  |  |  |
| <u>システム</u> 時刻 メールサー                | <mark>-バ</mark> <u>メール宛先 トラップ</u>    |  |  |  |  |  |  |
| 全体設定                                |                                      |  |  |  |  |  |  |
| メール機能                               | ○ 有効 ③ 無効 4                          |  |  |  |  |  |  |
| サーバ設定                               |                                      |  |  |  |  |  |  |
| メールサーバ(SMTP)                        | 0.0.0.0                              |  |  |  |  |  |  |
| SMTPポート番号                           | 25                                   |  |  |  |  |  |  |
| サーバ認証                               | ○ SMTP Auth ○ POP before SMTP ④ 無効 3 |  |  |  |  |  |  |
| SMTP Auth ユーザID                     |                                      |  |  |  |  |  |  |
| SMTP Auth バスワード                     | 4                                    |  |  |  |  |  |  |
| POP3サーバ                             | 0.0.0.0                              |  |  |  |  |  |  |
| POP3ボート番号                           | 110 - 5                              |  |  |  |  |  |  |
| POP3認証ユーザID                         |                                      |  |  |  |  |  |  |
| POP3認証バスワード                         |                                      |  |  |  |  |  |  |

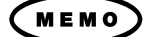

MEMO

#### ●メールサーバの設定項目

- A)メールサーバに認証機能がない場合、1、2のみ設定。
- B) メールサーバに SMTP Auth 認証機能がある場合、1、2、3、4のみ設定。
- C) メールサーバに POP before SMTP 認証機能がある場合、1、2、3、5 のみ、設定してください。

※必要ない項目は、空にして、設定更新を行ってください。

| 画面の説明     |                              |                     |  |  |  |
|-----------|------------------------------|---------------------|--|--|--|
| 1.メール機能   | すべてのメール機能の有効/無効設定を行います。      |                     |  |  |  |
|           | デフォルト値:「無効」                  |                     |  |  |  |
| 2.送信サーバ   | メールサーバ 現在設定されている SMTP サーバ(送信 |                     |  |  |  |
| 設定        | (SMTP) サーバ)アドレスを IP アドレスで指定  |                     |  |  |  |
|           |                              | ます。                 |  |  |  |
|           | SMTP ポート番号                   | SMTP通信で使用するポート番号を設定 |  |  |  |
| します。      |                              |                     |  |  |  |
| 次のページに続く… |                              |                     |  |  |  |

|          | 3.サーバ認証         | 証 サーバ認証が必要な場合、「SMTP Auth」か「POP before<br>SMTP」を選択します。 |                              |  |
|----------|-----------------|-------------------------------------------------------|------------------------------|--|
|          | 設定              |                                                       |                              |  |
|          |                 | サーバ認証が不要な場合                                           | 、以下の SMTP Auth や POP3 認証サーバ設 |  |
|          |                 | <u>定を行う必要はありませ</u>                                    | $h_{\circ}$                  |  |
|          | 4.SMTP Auth     | SMTP Auth ユーザ ID                                      | SMTP Auth 認証のためのユーザ ID を     |  |
|          | サーバ設定           |                                                       | 設定します。                       |  |
|          |                 | SMTP Auth パスワー                                        | SMTP Auth 認証のためのユーザパス        |  |
|          |                 | ۲                                                     | ワードを設定します。                   |  |
|          | 5.POP3 認証       | POP3 サーバ                                              | 現在設定されているPOPサーバアド            |  |
|          | サーバ設定           |                                                       | レスを表示、設定します。                 |  |
|          | (*1)            |                                                       | IPアドレスで指定します。                |  |
|          |                 | POP3 ポート番号                                            | POP3 の通信で使用するポート番号           |  |
|          |                 |                                                       | を設定します。                      |  |
|          |                 | POP3 認証ユーザ ID                                         | POP 認証のためのユーザ ID を設定し        |  |
|          |                 |                                                       | ます。                          |  |
|          |                 | POP3 認証パスワー                                           | POP 認証のためのユーザパスワード           |  |
|          |                 | ۲                                                     | を設定します。                      |  |
| $\frown$ | (*1) メールサ-      | -バが POP before SMT                                    | P を利用していない場合は、POP 認証         |  |
| (MEMO)   | ユーザ ID.         | 、POP 認証パスワードを                                         | を登録しないでください。                 |  |
| $\smile$ |                 |                                                       |                              |  |
|          |                 |                                                       |                              |  |
|          |                 | 11 皮上乳白 南王                                            |                              |  |
|          | 4-0-4 >         | ル処尤設正 画面                                              |                              |  |
|          | イベント発生時         | に送信するメールの送信                                           | 「元と宛先の設定を行います。               |  |
|          | NetMoni.One     |                                                       |                              |  |
|          | モニタ ログ 制        | 訓御 監視設定 <mark>システ⊿</mark>                             | A設定 メンテナンス                   |  |
|          |                 |                                                       |                              |  |
|          |                 |                                                       |                              |  |
|          |                 |                                                       |                              |  |
|          | 送信設定            |                                                       |                              |  |
|          | 送信元アドレス         |                                                       |                              |  |
|          | 洋信失マドレフ         | 1                                                     |                              |  |
|          |                 |                                                       |                              |  |
|          | 送信先アドレス         | .2                                                    |                              |  |
|          |                 |                                                       |                              |  |
|          |                 | 設定更                                                   | 新                            |  |
|          |                 |                                                       |                              |  |
|          |                 |                                                       |                              |  |
|          |                 | 画面(                                                   | の説明                          |  |
|          | 送信元アドレス         | 送信元のメー                                                | ルアドレスを設定します。                 |  |
|          | <u>送信</u> 先アドレス | ス 送信先のメー                                              | ルアドレスを2件まで登録可能です。            |  |
|          |                 |                                                       |                              |  |
| •        | ※ご使用のメール        | サーバによっては、存在し                                          | ないアカウントからのメールは、              |  |

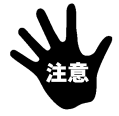

## 4-6-5 SNMP トラップ設定 画面

本製品は、アウトレット制御時や ping 異常発生時などのイベント発生時 に SNMP トラップによる通知を行うことが可能です。

MEMO

※送信される SNMP トラップの詳細については、「第5章 5-4 SNMP トラップ一覧」を参照してください。

#### SNMP トラップ送信に関する設定を行います。

| NetMoni.One           |                                   |
|-----------------------|-----------------------------------|
| <u>モニタ ログ 制御 監視設定</u> | <mark>システム設定</mark> <u>メノテナンス</u> |
| <u>システム 時刻 メールサー</u>  | - <u>バ メール宛先</u> トラップ             |
| 全体設定                  |                                   |
| トラップ機能                | ○ 有効 ④ 無効                         |
| トラップ送信設定              | 2                                 |
| トラップコミュニティ名           | public                            |
| トラップ送信先               | IPアドレス 送信回数 3                     |
|                       | 1 0.0.0.0                         |
|                       | 2 0.0.0 1                         |
| ·                     | ·                                 |
|                       | 設定更新                              |

|            | 画面の説明                        |
|------------|------------------------------|
| 1.トラップ機能   | SNMPトラップ通信機能の有効/無効を選択します。    |
|            | デフォルト値:「無効」                  |
| 2.トラップ     | SNMPトラップで使用するコミュニティ名を設定します。  |
| コミュニティ名    | デフォルト値:「public」              |
| 3. IP アドレス | SNMP トラップ送信先の IP アドレスを設定します。 |
|            | 最大2件。                        |
| 4.送信回数     | 1つのイベントに対し、対応するトラップを連続して送信   |
|            | する回数を設定します。                  |
|            | 通信パケットの取りこぼし対策として必要な場合に複数    |
|            | 回設定に変更してください。                |

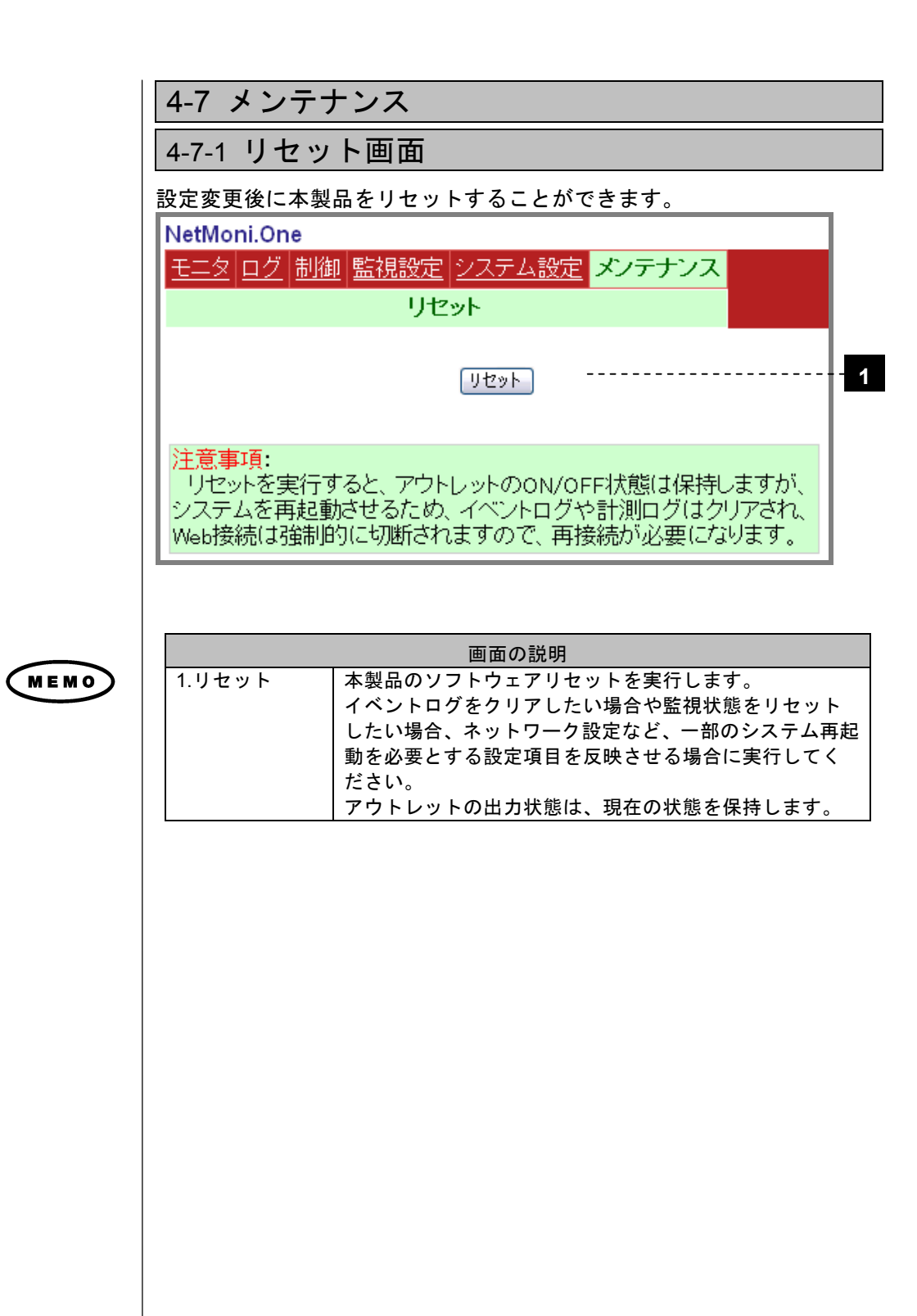

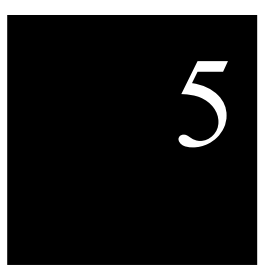

本商品の詳細情報を説明します。

## 5 詳細資料

- 下記、項目の詳細情報について説明します。
  - 5-1. 各設定項目の入力制限
  - 5-2. イベントログの詳細説明
  - 5-3. 送信メール一覧

## 詳細資料

5-4. SNMP トラップ一覧

## 5-1 各設定項目の入力制限

各設定項目のデフォルト値(初期値)と入力可能範囲は、下表の通りです。

#### 各設定項目の入力制限

| 画面     | 入力項目             | デフォルト値        | 入力制限                                                         | 最大<br>文字数 |
|--------|------------------|---------------|--------------------------------------------------------------|-----------|
| 制御     | ON 遅延時間          | 0             | 数字【0~9999】                                                   | 4         |
|        | OFF 遅延時間         | 0             | 数字【0~9999】                                                   | 4         |
|        | REBOOT 遅延時間      | 0             | 数字【0~9999】                                                   | 4         |
| 監視設定   |                  | I             | L                                                            | 1         |
| 監視先登録  | 接続機器名            | 空欄            | 半角英数、半角記号【 @ 】                                               | 15        |
|        |                  |               | プルダウン選択【0,1,2,3,4】                                           |           |
|        | 異常判定台数           | 0             | 0:「通報のみ」                                                     | -         |
|        |                  |               | 1~4:「通報+自動リブート」                                              |           |
|        | 異常判定回数           | 3             | 数字【1~9999】                                                   | 4         |
|        | IP アドレス          | 0.0.0.0       | ドット区切りで0~255の数字の4セット                                         | 15        |
| 監視間隔登録 | ping 監視間隔(秒)     | 60            | 数字【10~9999】                                                  | 4         |
|        | ping 監視再開時間(分)   | 10            | 数字【1~9999】                                                   | 4         |
| システム設定 |                  |               | ·                                                            |           |
| システム   | IP アドレス          | 192.168.10.1  | ドット区切りで0~255の数字の4セット                                         | 15        |
|        | ネットマスク           | 255.255.255.0 | ドット区切りで 0~255の数字の 4 セット                                      | 15        |
|        | デフォルトゲートウェイ      | 0.0.0.0       | ドット区切りで 0~255の数字の 4 セット                                      | 15        |
|        |                  | a duain       | 半角英数、半角記号【!#\$%&()=                                          | 10        |
|        |                  | aumin         | @+*<>/?, []   ' {};: ]                                       | 10        |
|        | パスワード            | magic         | 半角英数、半角記号【!#\$%&()=                                          | 10        |
|        |                  |               | @+*<>/?, []   ' {};: ]                                       | -         |
| ×      | 電源投入遅延時間         | 0             |                                                              | 3         |
| メールサーハ | メールサーハ(SMTP)     | 0.0.0.0       | ドット区切りで0~255の数字の4セット                                         | 15        |
|        | SMTP ホート番号       | 25            |                                                              | 15        |
|        | SMTP Auth ユーザ ID | 空欄            | 半用央剱、半用記号【! #\$%&()=<br>  @→★イン/2 []   ' () 】                | 31        |
|        |                  |               | ● 〒 ◆ ヽ / / : −, . L]   1); : 】<br>  半角茁数 半角記号【   # \$ %&()= |           |
|        | SMTP Auth パスワード  | 空欄            | $(@+*<>/?[] '{}::]$                                          | 15        |
|        | POP3 サーバ         | 0.0.0.0       | ドット区切りで0~255の数字の4セット                                         | 15        |
|        | POP3 ポート番号       | 110           | 数字【1~65535】                                                  | 5         |
|        |                  | rth 188       | 半角英数、半角記号【!#\$%&()=                                          | 0.1       |
|        |                  | 空傾            | @+*<>/?,.[] '{};:]                                           | 31        |
|        | POP3 認証パスワード     | 空櫩            | 半角英数、半角記号【!#\$%&()=                                          | 15        |
|        |                  |               | @+*<>/?, []   ' {};: ]                                       |           |
| メール宛先  | 送信元メールアドレス       | 空欄            | @を含む半角文字列                                                    | 63        |
|        | 送信先メールアドレス       | 空欄            | @を含む半角文字列                                                    | 63        |
| トラップ   | トラップコミュニティ名      | public        | 半角英数。1 文字以上。                                                 | 31        |
|        | トラップ送信先          | 0.0.0.0       | ドット区切りで0~255の数字の4セット                                         | 15        |

## 5-2 イベントログの詳細説明

## 各イベント発生のタイミングと対応するログ内容

|                                     | WEB 画面のログ表示 |          |                                        | WEB 画面のログ表示                             |       |       |
|-------------------------------------|-------------|----------|----------------------------------------|-----------------------------------------|-------|-------|
| イベント発生のタイミング                        | イベント内容      |          | =¥ 4m 4                                | = * 4 = 0                               | メール   | トラップ  |
|                                     | 種類          | 状態       | 吉丰 が田 「                                | 計加と                                     | 番号    | 番号    |
| 監視対象機器毎の ping 異常発生時                 | 死活監視        | (応答なし)   | 異常監視先の番号                               | 異常が発生した監視先の IP アドレス                     | メール④  | トラップ④ |
| 監視対象機器毎の ping 異常回復時                 | 死活監視        | (応答復帰)   | 異常監視先の番号                               | 異常が回復した監視先の IP アドレス                     | メール⑤  | トラップ⑤ |
| アウトレット異常発生時                         | アウトレット異常    | (発生)     | 異常監視先の番号(複数)                           | アウトレット異常時に行った自動制御<br>「アウトレット制御(REBOOT)」 | メール⑥  | トラップ⑥ |
| アウトレット異常回復時                         | アウトレット異常    | (回復)     | 異常監視先無し。<br>または、異常監視先の番号               | _                                       | メール⑦  | トラップ⑦ |
| アウトレット異常を繰り返し、<br>最大リブート回数(3回)に達した時 | アウトレット異常    | (リブート終止) | 待機モードになったことをメッセージ表示<br>「待機モードに移行します。」  | _                                       | メール⑧  | トラップ⑥ |
| 前面スイッチによる ON 操作時<br>(1~10 秒未満長押し)   | アウトレット制御    | (ON)     | 前面スイッチによる ON 操作が行われた<br>ことを表す。「前面スイッチ」 | _                                       | メール10 | トラップ① |
| アウトレットの ON 制御実行時                    |             |          | 制御元の IP アドレス                           | _                                       | メール①  | トラップ① |
| アウトレットの OFF 制御実行時                   | アウトレット制御    | (OFF)    | 制御元の IP アドレス                           | _                                       | メール②  | トラップ② |
| アウトレットの REBOOT 制御実行時                | アウトレット制御    | (REBOOT) | 制御元の IP アドレス                           | _                                       | メール③  | トラップ③ |
| ネットワーク Linkdown 発生時                 | 通信障害        | (発生)     | _                                      | _                                       | —     | —     |
| ネットワーク Linkup 時<br>(本体起動時を除く)       | 通信障害        | (回復)     | Linkdown 発生日時                          | -                                       | メール⑨  | -     |
| メール送信成功時                            | メール送信       | (成功)     | 送信メールの原因になったイベント内容                     | _                                       | _     | _     |
| メール送信失敗時                            | メール送信       | (失敗)     | 接続エラーやタイムアウトなどエラー内容<br>を表示             | _                                       | _     | _     |
| 本体電源投入時(FW 起動完了時)                   | システム起動      | 状態表示なし   | -                                      | _                                       | -     | -     |

各イベントに対して、実行されるメール送信と、SNMPトラップ送信の内容については、次項を参照してください。それぞれの番号に応じたデータが送信されます。

## 5-3 送信メール一覧

各イベント発生時に送信されるメールの本文には、送信元のIPアドレス(ユニットIP)と、イベント発生時刻(装置上の時刻)、イベント内容などが記載されています。それぞれのイベント内容は、イベントログと同じ情報です。

前述の「5-2 イベントログの詳細説明」にある送信メール番号と、下表の番号が対応しています。

| タイベント発生時に送信されるメール内容 |  |
|---------------------|--|
| 合イベンド先工时に区信でルる人一ル内谷 |  |

| 番号    | イベント         | メールの Subject      | メール本文事例                   |
|-------|--------------|-------------------|---------------------------|
| メール①  | アウトレットの      | NetMoni.One Info  | ユニット IP: 192.168.10.1     |
|       | ON 制御実行時     |                   | 発生時刻: YYYY/MM/DD HH:MM:SS |
|       |              |                   | イベント内容: アウトレット制御(ON)      |
|       |              |                   | 詳細1: 192.168.10.11        |
|       |              |                   | 詳細2: -                    |
| メール②  | アウトレットの      | NetMoni.One Info  | ユニット IP: 192.168.10.1     |
|       | OFF 制御実行時    |                   | 発生時刻: YYYY/MM/DD HH:MM:SS |
|       |              |                   | イベント内容: アウトレット制御(OFF)     |
|       |              |                   | 詳細1: 192.168.10.11        |
|       |              |                   | 詳細2: 一                    |
| メール③  | アウトレットの      | NetMoni.One Info  | ユニット IP: 192.168.10.1     |
|       | REBOOT 制御実行時 |                   | 発生時刻: YYYY/MM/DD HH:MM:SS |
|       |              |                   | イベント内容: アウトレット制御(REBOOT)  |
|       |              |                   | 詳細1: 192.168.10.11        |
|       |              |                   | 詳細2: 一                    |
| メール④  | 監視対象機器毎の     | NetMoni.One Alarm | ユニット IP: 192.168.10.1     |
| (※1)  | PING 異常発生時   |                   | 発生時刻: YYYY/MM/DD HH:MM:SS |
|       |              |                   | イベント内容: 死活監視(応答なし)        |
|       |              |                   | 詳細1: 異常監視先 No.1           |
|       |              |                   | 詳細2: 192.168.10.10        |
| メール⑤  | 監視対象機器毎の     | NetMoni.One Info  | ユニット IP: 192.168.10.1     |
| (※1)  | PING 異常回復時   |                   | 発生時刻: YYYY/MM/DD HH:MM:SS |
|       |              |                   | イベント内容: 死活監視(応答復帰)        |
|       |              |                   | 詳細1: 異常監視先 No.1           |
|       |              |                   | 詳細2: 192.168.10.10        |
| メール⑥  | アウトレット異常     | NetMoni.One Alarm | ユニット IP: 192.168.10.1     |
|       | 発生時          |                   | 発生時刻: YYYY/MM/DD HH:MM:SS |
|       |              |                   | イベント内容: アウトレット異常(発生)      |
|       |              |                   | 詳細1: 異常監視先 No.1,2,        |
|       |              |                   | 詳細2: アウトレット制御(REBOOT)     |
| メール⑦  | アウトレット異常     | NetMoni.One Info  | ユニット IP: 192.168.10.1     |
|       | 回復時          |                   | 発生時刻: YYYY/MM/DD HH:MM:SS |
|       |              |                   | イベント内容: アウトレット異常(回復)      |
|       |              |                   | 詳細1: 異常監視先無し or No.~      |
|       |              |                   | 詳細2: 一                    |
| 次のページ | こ続く…         |                   |                           |

| メール⑧         | 最大リブート回数に<br>到達                  | NetMoni.One Alarm | ユニット IP: 192.168.10.1<br>発生時刻: YYYY/MM/DD HH:MM:SS<br>イベント内容: アウトレット異常(リブート終止)<br>詳細1: 待機モードに移行します。<br>詳細2: ー                    |
|--------------|----------------------------------|-------------------|----------------------------------------------------------------------------------------------------|
| メール⑨         | ネットワーク Linkup 時                  | NetMoni.One Info  | ユニット IP: 192.168.10.1<br>発生時刻: YYYY/MM/DD HH:MM:SS<br>イベント内容: 通信障害(回復)<br>詳細1: YYYY/MM/DD HH:MM:SS 発生<br>詳細2: 一                  |
| メール①<br>(※2) | 前面スイッチによる<br>アウトレットの<br>ON 制御実行時 | NetMoni.One Info  | ユニット IP: 192.168.10.1<br>発生時刻: YYYY/MM/DD HH:MM:SS<br>イベント内容: アウトレット制御(ON)<br>詳細1: 前面スイッチ<br>詳細2: 12:34:56<br>(MAC アドレスの下 3 バイト) |

※発生時刻は、すべて装置時刻

- (※1) メール④とメール⑤は、監視設定画面で、それぞれの監視先毎の「□メール」にチェックをいれなければ 送信されません。
- (※2)前面スイッチにより、ON 制御(1 秒~10 秒未満長押し)を行うと、メール⑩が送信されます。 メール⑪には、本体の IP アドレスと MAC アドレス(下3バイト)が記載されていますので、本体の IP アドレスが分からなくなった場合に備え、メール送信設定されることをおすすめします。

## 5-4 SNMPトラップ一覧

各イベント発生時に送信される SNMP トラップの内容は、下記の通りです。 前述の「5-2 イベントログの詳細説明」にある送信トラップ番号と、下表の番号が対応しています。

| 各イベント発生時に送信される | SNMP トラップー | 覧 |
|----------------|------------|---|
|----------------|------------|---|

| 番号     | イベント        | 項目                 | 値                                         |
|--------|-------------|--------------------|-------------------------------------------|
|        | アウトレットの     | OID                | .1.3.6.1.4.1.12580.5.2.6.1                |
|        | ON 制御実行時    | Version            | 1 (0)                                     |
|        |             | Community          | デフォルト public                              |
|        |             | PDU type           | TRAP-V1                                   |
|        |             | Enterprise         | .1.3.6.1.4.1.12580.5.2.6                  |
| トラップ①  |             | Agent address      | 発信元 IP                                    |
|        |             | Trap type          | ENTERPRISE SPECIFIC (6)                   |
|        |             | Specific trap type | 1                                         |
|        |             | Timestamp          | 発信元システム時刻(カウンタ)                           |
|        | 付帯情報        | object identifier  | .1.3.6.1.4.1.12580.5.2.5.1.6.1.1.アウトレット番号 |
|        |             | value              | アウトレット番号                                  |
|        | アウトレットの     | OID                | .1.3.6.1.4.1.12580.5.2.6.2                |
|        | OFF 制御実行時   | Version            | 1 (0)                                     |
|        |             | Community          | デフォルト public                              |
|        |             | PDU type           | TRAP-V1                                   |
|        |             | Enterprise         | .1.3.6.1.4.1.12580.5.2.6                  |
| トラップ②  |             | Agent address      | 発信元 IP                                    |
|        |             | Trap type          | ENTERPRISE SPECIFIC (6)                   |
|        |             | Specific trap type | 2                                         |
|        |             | Timestamp          | 発信元システム時刻(カウンタ)                           |
|        | 付帯情報        | object identifier  | .1.3.6.1.4.1.12580.5.2.5.1.6.1.1.アウトレット番号 |
|        |             | value              | アウトレット番号                                  |
|        | アウトレットの     | OID                | .1.3.6.1.4.1.12580.5.2.6.3                |
|        | REBOOT 制御実行 | Version            | 1 (0)                                     |
|        | 時           | Community          | デフォルト public                              |
|        |             | PDU type           | TRAP-V1                                   |
|        |             | Enterprise         | .1.3.6.1.4.1.12580.5.2.6                  |
| トラップ③  |             | Agent address      | 発信元 IP                                    |
|        |             | Trap type          | ENTERPRISE SPECIFIC (6)                   |
|        |             | Specific trap type | 3                                         |
|        |             | Timestamp          | 発信元システム時刻(カウンタ)                           |
|        | 付帯情報        | object identifier  | .1.3.6.1.4.1.12580.5.2.5.1.6.1.1.アウトレット番号 |
|        |             | value              | アウトレット番号                                  |
| 次のページに | :続く…        |                    |                                           |

|                 | 監視対象機器毎     | OID                | .1.3.6.1.4.1.12580.5.2.6.16                   |
|-----------------|-------------|--------------------|-----------------------------------------------|
|                 | の PING 異常発生 | Version            | 1 (0)                                         |
|                 | 時           | Community          | デフォルト public                                  |
|                 |             | PDU type           | TRAP-V1                                       |
|                 |             | Enterprise         | .1.3.6.1.4.1.12580.5.2.6                      |
|                 |             | Agent address      | 発信元 IP                                        |
|                 |             | Trap type          | ENTERPRISE SPECIFIC (6)                       |
| L==プク           |             | Specific trap type | 16                                            |
| トラック(4)<br>(※1) |             | Timestamp          | 発信元システム時刻(カウンタ)                               |
|                 | 付帯情報①       | object identifier  | .1.3.6.1.4.1.12580.5.2.3.2.1.2.監視機器の登録番号(1~4) |
|                 |             | value              | 監視サーバの登録番号(1~4)                               |
|                 | 付帯情報②       | object identifier  | .1.3.6.1.4.1.12580.5.2.3.2.1.3.監視機器の登録番号(1~4) |
|                 |             |                    | .1.3.6.1.4.1.12580.5.2.3.3.6                  |
|                 |             | value              | (nmAlarmDeviceNoResponce)                     |
|                 | 付帯情報③       | object identifier  | .1.3.6.1.4.1.12580.5.2.4.1.3.1.11.監視サーバの登録番号  |
|                 |             |                    | (1~4)                                         |
|                 |             | value              | 監視先の IP(文字列)                                  |
|                 | 監視対象機器毎     | OID                | .1.3.6.1.4.1.12580.5.2.6.17                   |
|                 | の PING 異常回復 | Version            | 1 (0)                                         |
|                 | 時           | Community          | デフォルト public                                  |
|                 |             | PDU type           | TRAP-V1                                       |
|                 |             | Enterprise         | .1.3.6.1.4.1.12580.5.2.6                      |
|                 |             | Agent address      | 発信元 IP                                        |
|                 |             | Trap type          | ENTERPRISE SPECIFIC (6)                       |
| トニップの           |             | Specific trap type | 17                                            |
| ドノダノ③<br>(※1)   |             | Timestamp          | 発信元システム時刻(カウンタ)                               |
|                 | 付帯情報①       | object identifier  | .1.3.6.1.4.1.12580.5.2.3.2.1.2.監視機器の登録番号(1~4) |
|                 |             | value              | 監視サーバの登録番号(1~4)                               |
|                 | 付帯情報②       | object identifier  | .1.3.6.1.4.1.12580.5.2.3.2.1.3.監視機器の登録番号(1~4) |
|                 |             | velue              | .1.3.6.1.4.1.12580.5.2.3.3.6                  |
|                 |             | value              | (nmAlarmDeviceNoResponce)                     |
|                 | 付帯情報③       | abiaat identifier  | .1.3.6.1.4.1.12580.5.2.4.1.3.1.11.監視サーバの登録番号  |
|                 |             | object identifier  | (1~4)                                         |
|                 |             | value              | 監視先の IP(文字列)                                  |
|                 |             |                    |                                               |

次のページに続く…

(※1)トラップ④とトラップ⑤は、監視設定画面で、それぞれの監視先毎の「ロトラップ」にチェックをいれなけ れば送信されません。

|        | アウトレット異常  | OID                | .1.3.6.1.4.1.12580.5.2.6.18                  |
|--------|-----------|--------------------|----------------------------------------------|
|        | 発生時       | Version            | 1 (0)                                        |
|        | (無応答のサーバ数 | Community          | デフォルト public                                 |
|        | が異常判定で基準  | PDU type           | TRAP-V1                                      |
|        | の数を超えた時)  | Enterprise         | .1.3.6.1.4.1.12580.5.2.6                     |
|        |           | Agent address      | 発信元 IP                                       |
|        |           | Trap type          | ENTERPRISE SPECIFIC (6)                      |
| L ==1@ |           | Specific trap type | 18                                           |
| トフツノし  |           | Timestamp          | 発信元システム時刻(カウンタ)                              |
|        | 付帯情報①     | object identifier  | .1.3.6.1.4.1.12580.5.2.5.1.6.1.1.アウトレット番号    |
|        |           | value              | アウトレット番号 (1)                                 |
|        | 付帯情報2     | object identifier  | .1.3.6.1.4.1.12580.5.2.3.2.1.3.アウトレット番号(1)   |
|        |           |                    | .1.3.6.1.4.1.12580.5.2.3.3.6                 |
|        |           | value              | (nmAlarmDeviceNoResponce)                    |
|        | 付帯情報③     | object identifier  | .1.3.6.1.4.1.12580.5.2.5.1.6.1.7.アウトレット番号(1) |
|        |           | value              | アウトレット名                                      |
|        | アウトレット異常  | OID                | .1.3.6.1.4.1.12580.5.2.6.19                  |
|        | 回復時       | Version            | 1 (0)                                        |
|        | (無応答のサーバ数 | Community          | デフォルト public                                 |
|        | が異常判定台数未  | PDU type           | TRAP-V1                                      |
|        | 満になった)    | Enterprise         | .1.3.6.1.4.1.12580.5.2.6                     |
|        |           | Agent address      | 発信元 IP                                       |
|        |           | Trap type          | ENTERPRISE SPECIFIC (6)                      |
| トニップの  |           | Specific trap type | 19                                           |
|        |           | Timestamp          | 発信元システム時刻(カウンタ)                              |
|        | 付帯情報①     | object identifier  | .1.3.6.1.4.1.12580.5.2.5.1.6.1.1.アウトレット番号    |
|        |           | value              | アウトレット番号(1)                                  |
|        | 付帯情報2     | object identifier  | .1.3.6.1.4.1.12580.5.2.3.2.1.3.アウトレット番号(1)   |
|        |           | voluo              | .1.3.6.1.4.1.12580.5.2.3.3.6                 |
|        |           | value              | (nmAlarmDeviceNoResponce)                    |
|        | 付帯情報③     | object identifier  | .1.3.6.1.4.1.12580.5.2.5.1.6.1.7.アウトレット番号(1) |
|        |           | value              | アウトレット名                                      |

# 6

## 6-1 トラブルシューティング

トラブルが起きたときや疑問点があるときは、こちらをご覧ください。

## 設置に関するトラブル

お困りの ときには a.本商品の前面右 LED(アウトレット出力状態用)が点灯しない

| 症状                     | 原因と対策                                                                                                    |
|------------------------|----------------------------------------------------------------------------------------------------|
| アウトレット用 LED が<br>点灯しない | ● Web 画面でアウトレット出力が ON 状態である<br>ことを確認してください。                                                                         |
|                        | ● 電源プラグが壁のコンセントから外れていないか確認してください。                                                                                   |
|                        | <ul> <li>電源プラグがパソコンの電源に連動したコンセントに差し込まれている場合は、壁などのコンセントに直接接続してください。(パソコンの電源が切れると、本商品に供給されている電源も切れてしまいます。)</li> </ul> |
|                        | <ul> <li>電源コードが破損してないか確認してください。破損している場合は、すぐに電源プラグを<br/>電源コンセントから抜き、販売店にご相談ください。</li> </ul>                          |

b.本商品前面の左 LED(ネットワーク LINK 状態用)が点滅しない

| 症状                    | 原因と対策                                                                                                    |
|-----------------------|----------------------------------------------------------------------------------------------------|
| LINK 用 LED が点滅しな<br>い | ● 本商品と本商品の LAN ポートに接続されてい<br>るハブやルータなどの両方の電源が入ってい<br>ることを確認してください。                                                |
|                       | <ul> <li>ネットワークケーブルが本商品と本商品の<br/>LAN ポートに接続されているハブやルータな<br/>どの両方に「カチッ」と音がするまで差し込ま<br/>れていることを確認してください。</li> </ul> |
|                       | <ul> <li>ネットワークケーブルがショート、もしくは断線していないか、または規格を満たしているか確認してください。</li> </ul>                                           |

c.Web ブラウザで本商品の Web 画面が表示されない

| 症状                                                                | 原因と対策                                                                                                    |
|-------------------------------------------------------------------|----------------------------------------------------------------------------------------------------|
| Web ブラウザ画面のア                                                      | ● IP アドレスが間違っていませんか。                                                                                                    |
| ドレスに「http://<本商品<br>のIPアドレス:HTTPポー<br>ト番号>」と入力しても<br>Web 画面が表示されな | Web 画面で設定変更された IP アドレスで接続する<br>には、本体のリセットを実行していただくか、<br>一度、電源を落としていただく必要があります。<br>変更前の IP アドレスで接続できませんか?                                                                                                    |
| い。<br>                                                            | また、DOS プロンプトを開き、「ping 対象の IP<br>アドレス」コマンドを実行して、応答があります<br>か?                                                                                                    |
|                                                                   | さい。                                                                                                    |
|                                                                   | ● HTTP ポート番号を指定されていますか。                                                                                                    |
|                                                                   | 本商品は、初期状態で 2080 番の HTTP ポート番号<br>を指定する必要があります。                                                                                                    |
|                                                                   | 80 番以外のホート番号に設定されている場合、IP<br>アドレスだけでは接続できません。                                                                                                    |
|                                                                   | ● 本商品は同一セグメントに存在していますか。                                                                                                    |
|                                                                   | 本商品の初期状態のネットワーク設定は、<br>IP アドレス: 192.168.10.1<br>サブネットマスク: 255.255.0                                                                                                    |
|                                                                   | この機器にアクセスできるコンピュータの同一セ<br>グメントネットワーク設定は、下記の通りです。                                                                                                    |
|                                                                   | IP アドレス: 192.168.10.2~254<br>サブネットマスク:255.255.255.0                                                                                                    |
|                                                                   | <ul> <li>プロキシを設定されていませんか。</li> <li>→プロキシを設定されている場合、接続要求が拒否されます。 Internet Explorer の場合以下の設定を行ってください。</li> <li>①[ツール]→[インターネットオプション]→[接続]→[LAN の設定]の順にクリックします。</li> <li>②[プロキシサーバを使用する]の[詳細]をクリックして、例外に「本商品に設定した IP アドレス」を入れてください。</li> </ul> |
|                                                                   | ネットワーク通信を制限されていませんか。<br>お使いのパソコンにファイアウォール、ウィル<br>スチェック等のソフトがインストールされてい<br>る場合に、設定ができなかったり、通信が正常<br>に行えない場合があります。                                                                                                    |
| ページが正常に表示され<br>ない                                                 | ● Javascript を無効に設定されている<br>→Web ブラウザの設定で Javascript を有効に設定<br>してください。                                                                                                    |

d. 本体の IP アドレスと初期化

| 目的                 | 方法                                                                                                    |
|--------------------|----------------------------------------------------------------------------------------------------|
| 本体のIPアドレスを調べ       | ● 本体の IP アドレスが分からなくなった時                                                                                                    |
| <i>t</i> = い。      | <ul> <li>本体のメール設定がなされている場合:</li> <li>本体前面スイッチを1~10秒未満長押し(=ON<br/>制御)を行ってください。ON 制御を行ったメー<br/>ルが送信され、その本文に、本体の IP アドレ<br/>スと MAC アドレス(下 3 バイト)が記載されて<br/>います。</li> <li>本体のメール設定を行っていない場合:</li> <li>次項の工場出荷リセットを行ってください。</li> <li>ただし、すべての設定が初期化されますので、</li> <li>各機能の再設定が必要です。</li> </ul>       |
| エ場出荷リセットを行い<br>たい。 | <ul> <li>すべての設定を初期化したい時</li> <li>すべての設定を初期化(=工場出荷リセット)を行いたい場合、本体前面スイッチをアウトレット用の右側 LED が早点滅を開始するまで(約 20 秒以上)長押ししてください。</li> <li>LED の点滅を確認し、スイッチから手を放すと、すべての設定が初期化され、システムが再起動します。</li> <li>デフォルトの IP アドレス「192.168.10.1」で接続できるようになりますので、各機能の再設定を行ってください。</li> <li>(イベントログもすべて削除されます)</li> </ul> |

#### e メールの設定

| 症状        | 原因と対策                            |
|-----------|----------------------------------|
| メールが届かない。 | ● メールが届かない時の確認事項                 |
|           | ・メールサーバの IP アドレス、SMTP ポート番号、     |
|           | 各ユーザ ID やパスワードなどメールサーバの <b>各</b> |
|           | <b>設定を再確認</b> してください。            |
|           | ・メールの <b>宛先を再確認</b> してください。      |
|           | ・メールサーバが、本製品の IP アドレスとは異な        |
|           | るネットワークセグメントに存在する場合、             |
|           | <b>デフォルトゲートウェイの設定</b> が必要です。     |
|           | ・DOS プロンプトを開き、「ping メールサーバの      |
|           | IP アドレス」 コマンドを実行して、応答がありま        |
|           | すか?応答がなければ、ネットワーク接続をご確           |
|           | 認ください。                           |

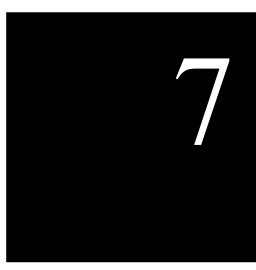

付録

## 7-1 製品仕様

| 項目           | 仕様                                |
|--------------|-----------------------------------|
| 型式           | Z-NB102                           |
| 定格入力電圧       | AC100V±10% 50/60Hz (プラグ形状:2 極)    |
| アウトレット       | 1 個(コンセント形状:2 極)<br>最大出力 100V 15A |
| LAN インターフェイス | IEEE802.3 10Base-T 準拠             |
| (RJ45 ポート)   | 伝送速度: 10Mbit/s 半二重                |
|              | 右 LED : アウトレット出力状態×1              |
| LED          | 左 LED : ネットワーク LINK 状態×1          |
|              | 動作温度範囲:0~40℃                      |
| 動作環境         | 動作湿度範囲 30~80%RH (結露なきこと)          |
|              | 標高:1000m以下                        |
| <b>卫答理</b> 培 | 保管温度範囲 0~65℃                      |
| 休官垛坞         | 保管湿度範囲 5~90%RH (結露なきこと)           |
| 外形寸法         | H120×W70×D41 (mm) (突起部を除く)        |
| 質量(重量)       | 215g                              |
| 消費電力         | 約1.5W(最大)                         |
| 適合規格         | 電気用品安全法(PSE 適合)                   |
| その他          | RoHS 指令準拠                         |

## 7-2 お問い合わせ・ユーザ登録

#### ホームページ

本製品のオンライン情報サービスとして、インターネットのホームページを開設 しています。

- 主なメニュー
  - 〇お知らせ 最新のお知らせをご提供 〇サポート ユーザ登録のご案内、技術情報、FAQ、サポート連絡 窓口等のサポート情報をご提供 〇資料請求 カタログ請求の申し込み
- ホームページアドレス http://www.airbucks.jp

#### インフォメーションサービス

本製品の機能や取り扱い方法などでご不明な点がありましたら、下記へお問い合 わせください。

■ エアーバックス サポート E-mail: support@airbucks.jp

#### お願い

●お問い合わせになるときには、次のことをお伝えください。
 〇お名前
 ○電話番号

〇本製品の機種名(型式)「Z-NB102」

- 〇本製品の MAC アドレス、製品の購入時期
- 〇詳しい症状、メッセージが表示されていたらその内容 など
- ●コンピュータの設置や操作方法などについては、コンピュータのサポートセン ターなどにお問い合わせください。

#### 修理について

■ 修理

万一装置に故障が発生した場合、お買い求めの販売店、または、エアーバック スの保守サービス受付へご連絡ください。Mail:support@airbucks.jp

■ 修理費用

当社規定の費用をお支払いいただきます。ただし、ご購入後 6 ヶ月以内の故障 につきましては、保証書をご持参いただいた場合に限り、保証書に記載された 保証規定に従って無料で修理いたします。

■ 保証書

保証書は、販売店で所定事項に記入いたします。保証期間、ご購入店名、記載 事項をご確認の上、大切に保管してください。

■ 保守サービス時間帯 9:00~17:00(土・日・祝日を除く)

|                                      | 無料保証規定                                                                                                    |
|--------------------------------------|----------------------------------------------------------------------------------------------------|
| 1. 取扱<br>は、                          | 説明書、本体添付ラベル等の注意書に従った使用状態で保証期間内に故障した場合に<br>無料修理をさせていただきます。無料補償はセンドバック方式となります。                                                                |
| (イ)                                  | 無料修理をご依頼になる場合には、お買い上げの販売店に商品と本書をご持参ご提<br>示いただきお申しつけください。                                                                                    |
| (口)                                  | お買い上げの販売店に無料修理をご依頼にならない場合には合同会社エアーバッ<br>クスに連絡ください。                                                                                          |
| 2. 保証                                | 期間内でも次の場合には原則として有料にさせていただきます。                                                                                                    |
| (イ)                                  | 使用上の誤りおよび不当な修理や改造による故障および損傷                                                                                                    |
| (口)                                  | お買い上げ後の取付場所の移設、輸送、落下などによる故障および損傷                                                                                                    |
| (11)                                 | 火災、地震、水害、落雷、その他天災地変および公害、塩害、ガス害(硫化ガスな<br>ど)、異常電圧、指定外の使用電源(電圧、周波数)などによる故障および損傷                                                               |
| (二)                                  | 本書のご提示がない場合                                                                                                    |
| (木)                                  | 本書にお買い上げ日、お客様名の記入のない場合、あるいは字句を書き替えられた<br>場合                                                                                                 |
| 3. 本書(                               | は日本国内においてのみ有効です。                                                                                                    |
| 4. 本書(                               | は再発行いたしませんので大切に保管してください。                                                                                                    |
| 修理メ                                  | £                                                                                                    |
| ※ この <sup>,</sup><br>って<br>間経:<br>にお | 保証書は、本書に明示した期間条件のもとにおいて無料修理をお約束するものです。従<br>この保証書によってお客様の法律上の権利を制限するものではありませんので、保障期<br>過後の修理についてご不明の場合は、お買い上げの販売店または(同)エアーバックス<br>問い合わせください。 |
| ※ This                               | warranty is valid only in Japan.                                                                                                    |

## NetMoni.One(Z-NB102)

持込

本書はお買い上げの日から下記期間中故障が発生した場合には、本書裏面 記載内容で無料修理を行うことをお約束するものです。詳細は裏面をご参 照ください。

| 品                | 番       | Z-NB102                    |                    |           |                     |
|------------------|---------|----------------------------|--------------------|-----------|---------------------|
| 保証期間             |         | 本体                         |                    | お買い.<br>6 | Lげ日より<br>ケ <b>月</b> |
| お買い上げ日           |         |                            | 年                  | 月         | B                   |
| *<br>お<br>家      | ご住所     | ř                          |                    |           |                     |
| 春                | るつりて、電話 | 1<br>fi (                  | )                  |           |                     |
| ※<br>販<br>売<br>店 | 住所・店    | 名                          |                    |           |                     |
|                  | 電話      | (                          | )                  |           |                     |
|                  | Ę       | 合同会社エアー<br>http://www.airt | -バックス<br>bucks.jp/ | ζ         |                     |
|                  |         |                            |                    |           |                     |

販売店様へ ※印欄は必ずご記入してお渡しください。